## 「臺中市政府113年度職場霸凌防治組裝課程」操作手册

※連結網址:https://elearn.hrd.gov.tw/

一、登入

點選「登入」並使用「人事服務網 eCPA」或「我的 E 政府」之帳號密碼登入, 如學員尚未申請,請先行至「人事服務網 eCPA」或「我的 E 政府」申請公務帳 號及密碼,以便日後登入作業順利進行(如欲採用自然人憑證登入,請於「人事 服務網 eCPA」將自然人憑證上傳或於「我的 E 政府」綁定自然人憑證)。

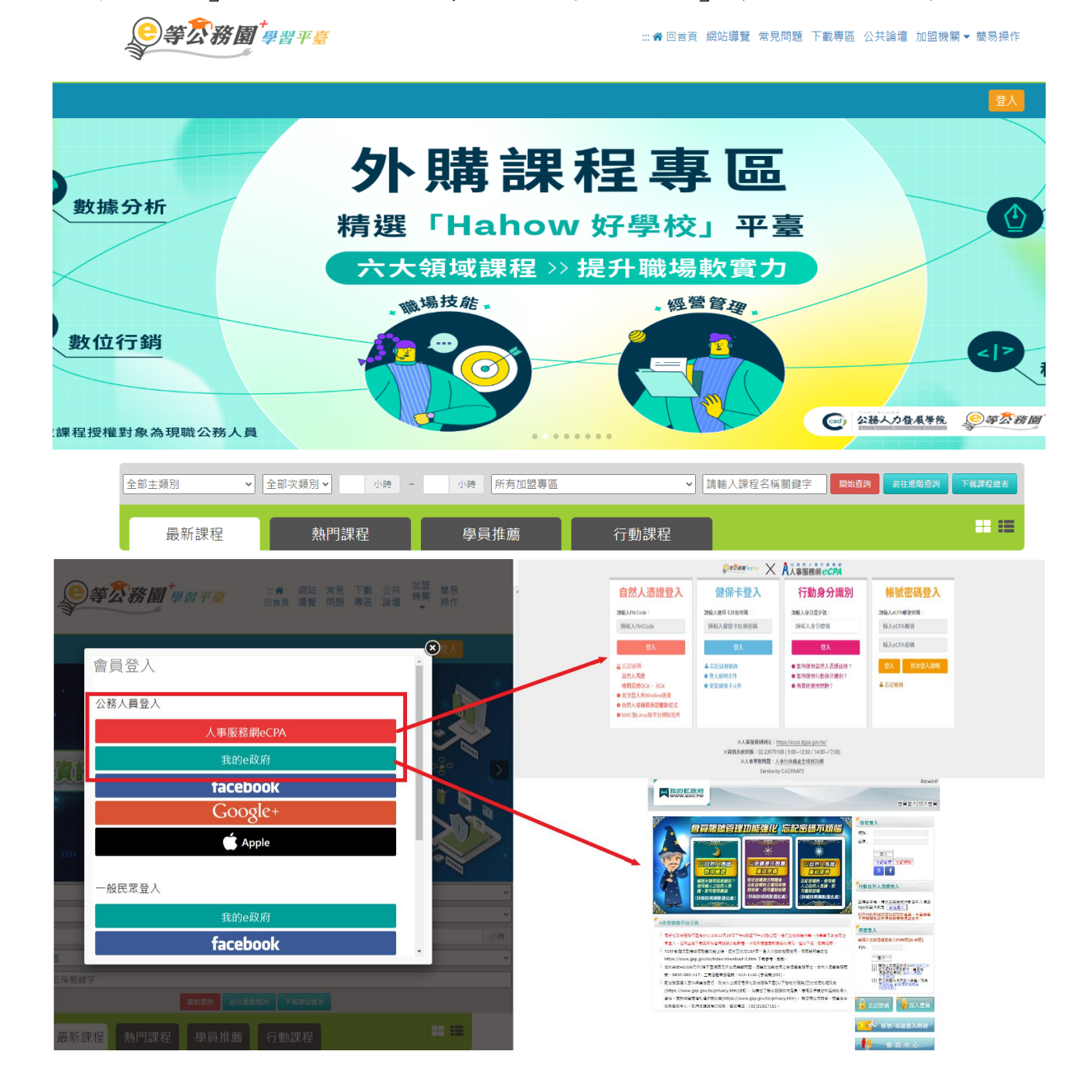

### 二、選讀組裝課程

# (一) 登入完成後,請將網頁下移至「開放式課程」區域,點選「組裝課程」,

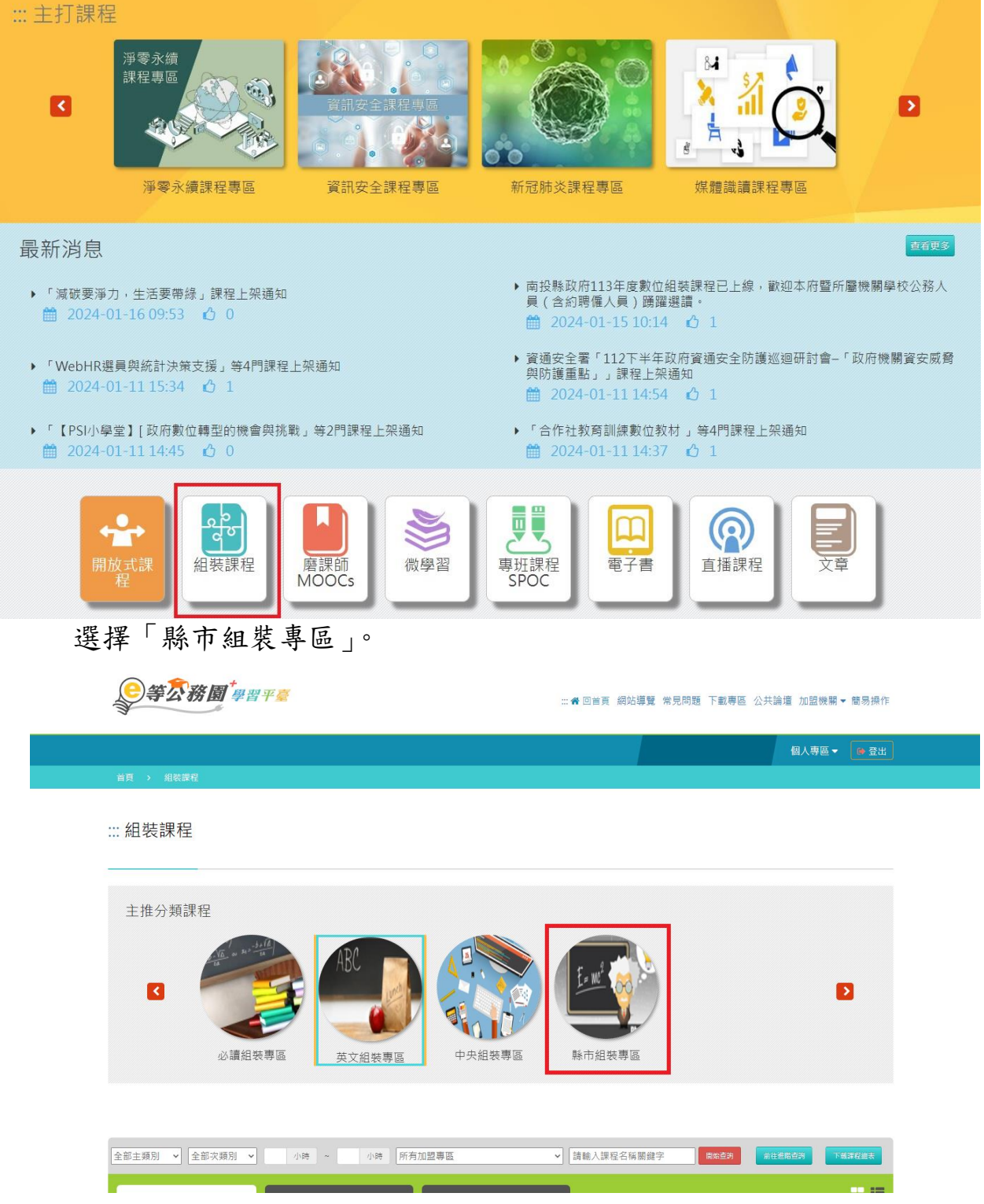

(二)選擇「縣市組裝專區」→「臺中市組裝專區」→「臺中市政府113年度
 職場霸凌防治組裝課程」。

:::脅回首頁 網站導覽 常見問題 下載專區 公共論壇 加盟機關▼ 簡易操作

**②等尔務園<sup>+</sup>學習平臺** 

| 組裝課程主推分預 > 縣市組裝專區<br>∷         | > 臺中市組裝專區                          |                          |                  |
|--------------------------------|------------------------------------|--------------------------|------------------|
|                                | 所有加盟專區-                            | 請輸入關鍵字                   | Q                |
|                                | 14回「第四日 3                          | L                        |                  |
| 組裝課程主推分類                       | 以到了半体性                             |                          |                  |
| 必讀組裝專區                         |                                    | May                      |                  |
| 英文組裝專區                         | 5                                  | EAC                      |                  |
| · 中央組裝專區                       | 臺中市政府<br>TALDILING CITY SOVERNMENT |                          | 臺中市政府            |
| 1 •縣市組裝專區                      | 组装課程                               | 組裝課程                     | 組裝課程             |
| 局 雄 市 組 装 專 區<br>南 南 主 組 壯 南 回 | 臺中市政府113年度職場霸凌防治                   | 臺中市政府113年度員工協助方案         | 臺中市政府113年度中階人員職能 |
| 室用印刷农等回                        | 組装課程                               | 線上學習組裝課程                 | 發展班數位組裝課程        |
| 南投縣組裝車區                        | 農業部林業及目然保育者                        |                          |                  |
| 屏東縣組裝專區                        | ● 臺中分署 ()                          | 44                       |                  |
| 2 臺中市組裝專區                      |                                    | 臺中市政府                    |                  |
| 苗栗縣組裝專區                        |                                    | TAICHUNG CITY GOVERNMENT |                  |
| 嘉義縣組裝專區                        | 組裝課程                               | 組裝課程                     |                  |
| <b>喜</b> 恙市 組 堤 車 回            | 林業及自然保育署臺中分署113年                   | 臺中市政府113年度組裝課程           |                  |

(三)按下「整批選課」後,點選「課程資訊」,即可看見各項課程名稱,請點 選所列的任一門課程後再點選「上課去」,完成閱讀後要進行「測驗/考試」 及填寫「問卷/評價」(學習時數約3至4個工作天會自動上傳至「終身學 習入口網)。

| <b>②等衣務園<sup>‡</sup>學習平</b> 黨     | ∷条回首頁 網站導覽 常見問題 下載專區 公共論壇 加盟機關▼ 簡易操作               |
|-----------------------------------|----------------------------------------------------|
|                                   | 💽 🧰 LV.6 🤒 749   個人專區 🜘 登出                         |
| 首頁 > 組装課程                         | 「「「「「「」」」」                                         |
| 臺中市政府<br>ТАІСНИМЯ СІТҮ GOVERNMENT | 臺中市政府113年度職場霸凌防治組裝課程                               |
|                                   | 報名期間:從 2024-03-01 到 2024-12-31<br>上課期間:從 即日起 到 無限期 |
|                                   | 1 整批選課                                             |
| 課程介紹 課程資訊 2                       | ■ 學員推薦                                             |
| 臺中市政府113年度職場霸凌防治組裝課程              | 惑磁要学力 3 個                                          |
| ■ 報名身分 (機關)( 包 含轄下機關)             | メモ・ビン・(m)・・・・・・・・・・・・・・・・・・・・・・・・・・・・・・・・・・・       |

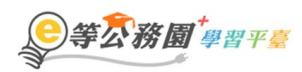

#### ∷:★回首頁 網站導覽 常見問題 下載專區 公共論壇 加盟機關▼ 簡易操作

|                 | III LV.6                                                         |
|-----------------|------------------------------------------------------------------|
| 首頁 > 開放式        |                                                                  |
| 職場霸凌防治及處理▲定義篇   | 職場霸凌防治及處理定義篇(A)                                                  |
|                 | 報名期間:從 2024-01-01 到 2024-12-31<br>上課期間:從 2024-01-01 到 2024-12-31 |
|                 | ☆ ☆ ☆ ☆ ☆ 130 營 上課去                                              |
| 課程介紹認證時數        | <b>直目 我的課程狀態</b>                                                 |
| 職場霸凌防治及處理定義篇(A) | 閱讀時數:0<br>測驗:                                                    |
| ■ 報名身分          | 問卷: <del>末填</del><br>通過狀態:                                       |

| 學習互動區                                      | ■               | 我的課程 產 離開課程 正體中文 | ~ |
|--------------------------------------------|-----------------|------------------|---|
| 開始上課 >                                     | 職場霸凌防治及處理定義篇(A) | S 上課人數: 8123     | 3 |
| 評量區                                        | 測驗 / 考試         |                  |   |
| 測驗/考試 >                                    | 自我評量:課程測驗       |                  |   |
| 問卷/評價 >>>>>>>>>>>>>>>>>>>>>>>>>>>>>>>>>>>> |                 |                  |   |
| 資訊區                                        | 進行測驗            | 查看結果             |   |
| 學習夥伴                                       | 還沒查看答案都可再次進行測驗  |                  |   |
| 課程行事曆 >                                    |                 |                  |   |
| 學習互動區                                      | ■               | 我的課程 麗朝課程 正體中文   | ~ |
| 開始上課 >                                     | 職場霸凌防治及處理定義篇(A) | S 上課人數: 8123     | 3 |
| 評量區                                        | 平台問卷            |                  |   |
| 測驗/考試 >>                                   | 課後滿意度問卷         |                  |   |
| 問卷/評價 >                                    |                 | +                |   |
| 資訊區                                        | <u>填</u> 潟問卷    | <b>鱼</b> 看結果     |   |
| 學習夥伴                                       | 從 即日起 到 無限期     | 个公布              |   |
| 課程行事曆 >                                    |                 |                  |   |

## 三、查詢組裝課程完成情形

請點選「個人專區」→「學習紀錄」,至下方點選「組裝課程」後搜尋,即可 知道組裝課程完成率,按後方+號可得知各項課程完成情形。

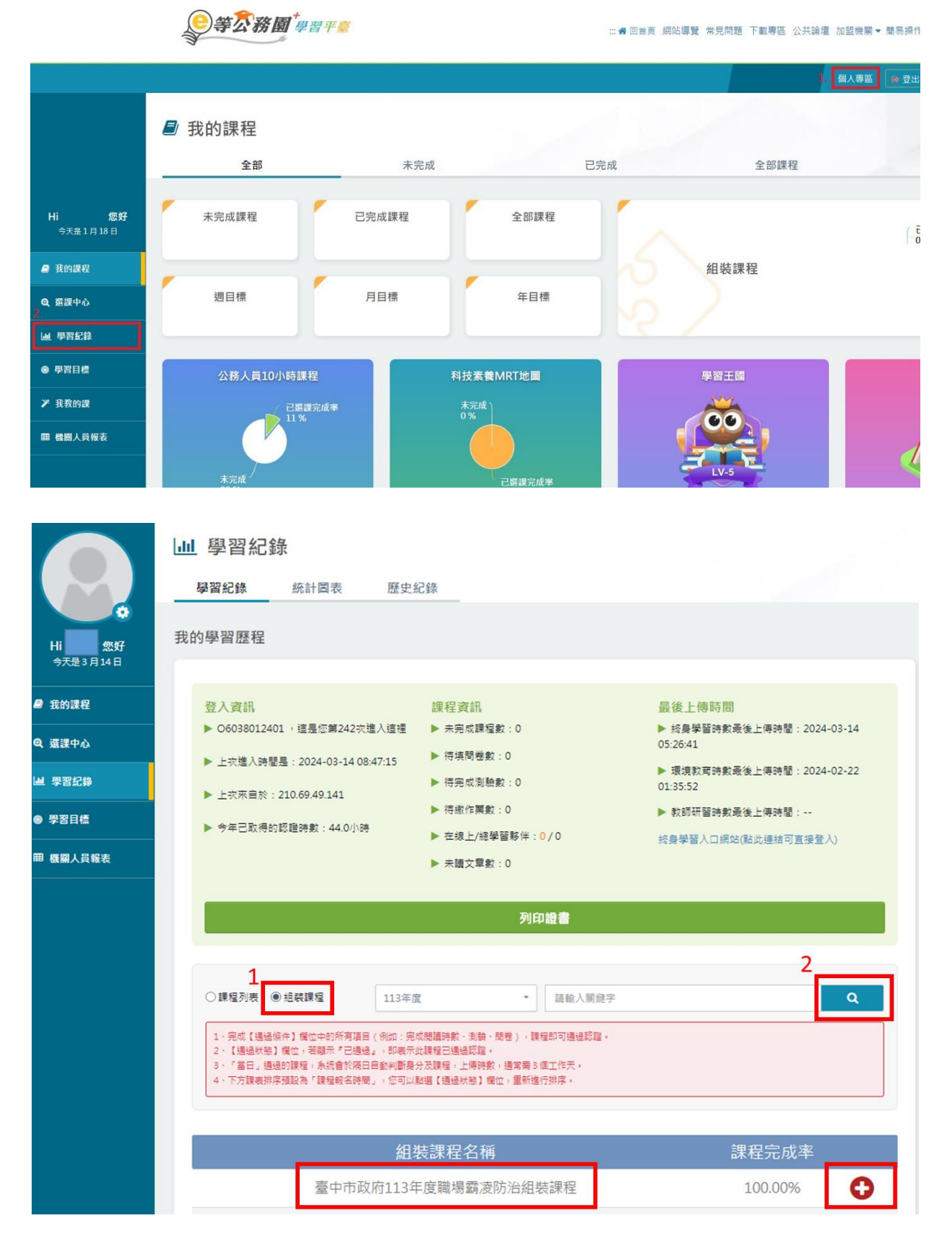